# HOW DO I...

### NAVIGATE THE SBS WEBSITE?

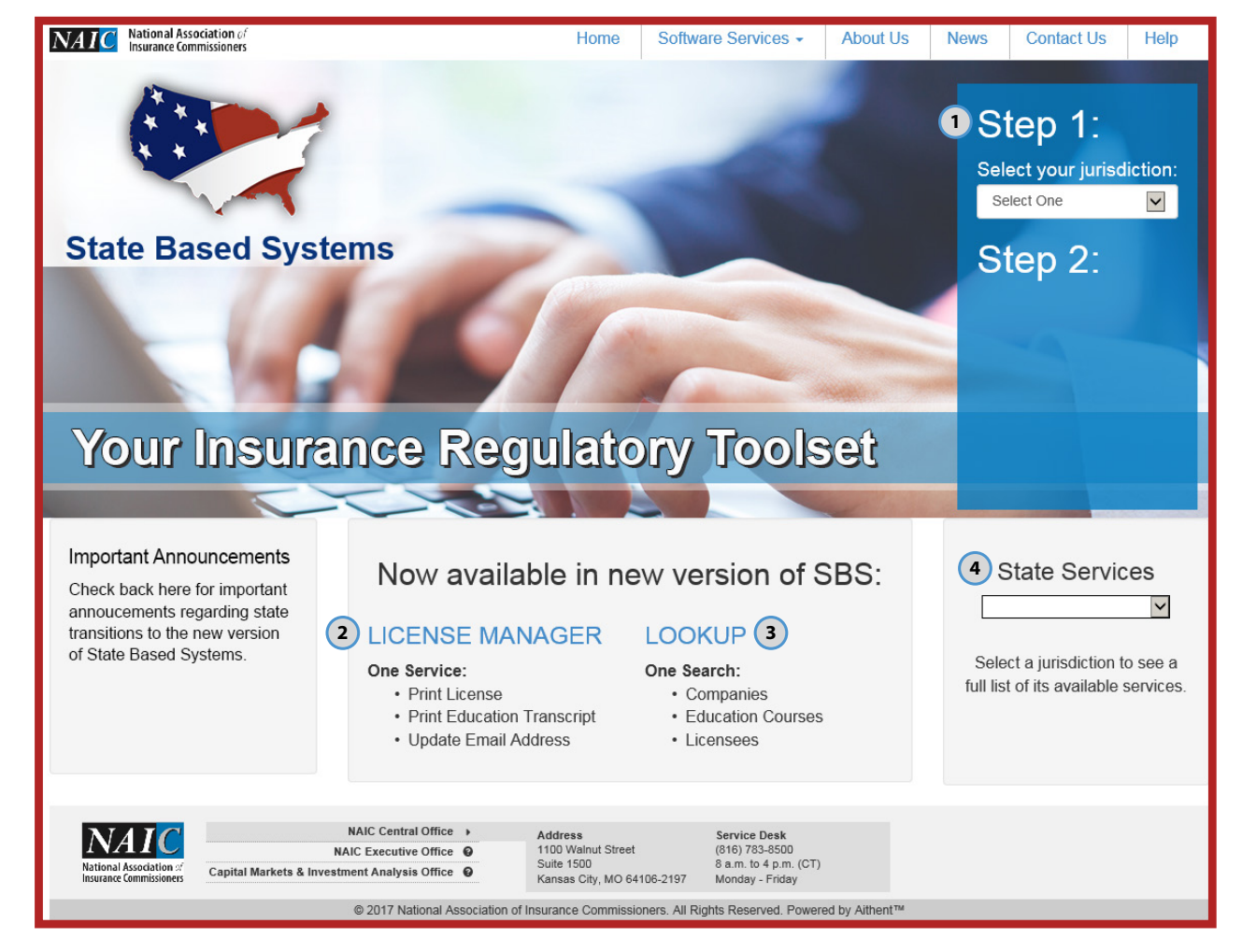

# WELCOME to the NEW www.StateBasedSystems.com

Users can get to new services by going to www.StateBasedSystems.com. From there, users can navigate to SBS tools from 3 different pathways:

- 1 Select your jurisdiction from the jurisdiction dropdown under Step 1 in order to view a selection of your jurisdiction's services under Step 2. Click View All Tools to view all available services.
- Click the <u>License Manager</u> link under the "Now available in new version of SBS" section.
- 3 Click the <u>Lookup</u> link under the "Now available in new version of SBS" section.
- Select your jurisdiction from the dropdown in the State Services section to view your jurisdiction's available services.

NEED HELP? CONTACT THE SBS HELP DESK • SBSHELP@NAIC.ORG • 816-783-8990

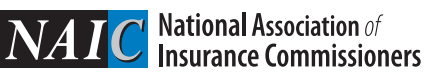

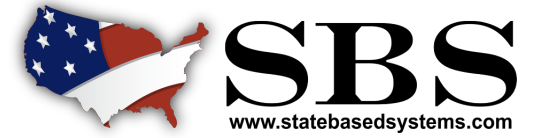

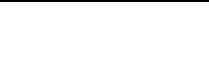

**PAGE 1 0F 2** 

## HOW DO I... NAVIGATE THE SBS WEBSITE?

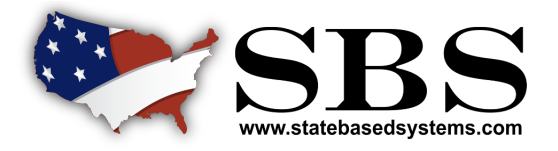

#### PAGE 2 OF 2

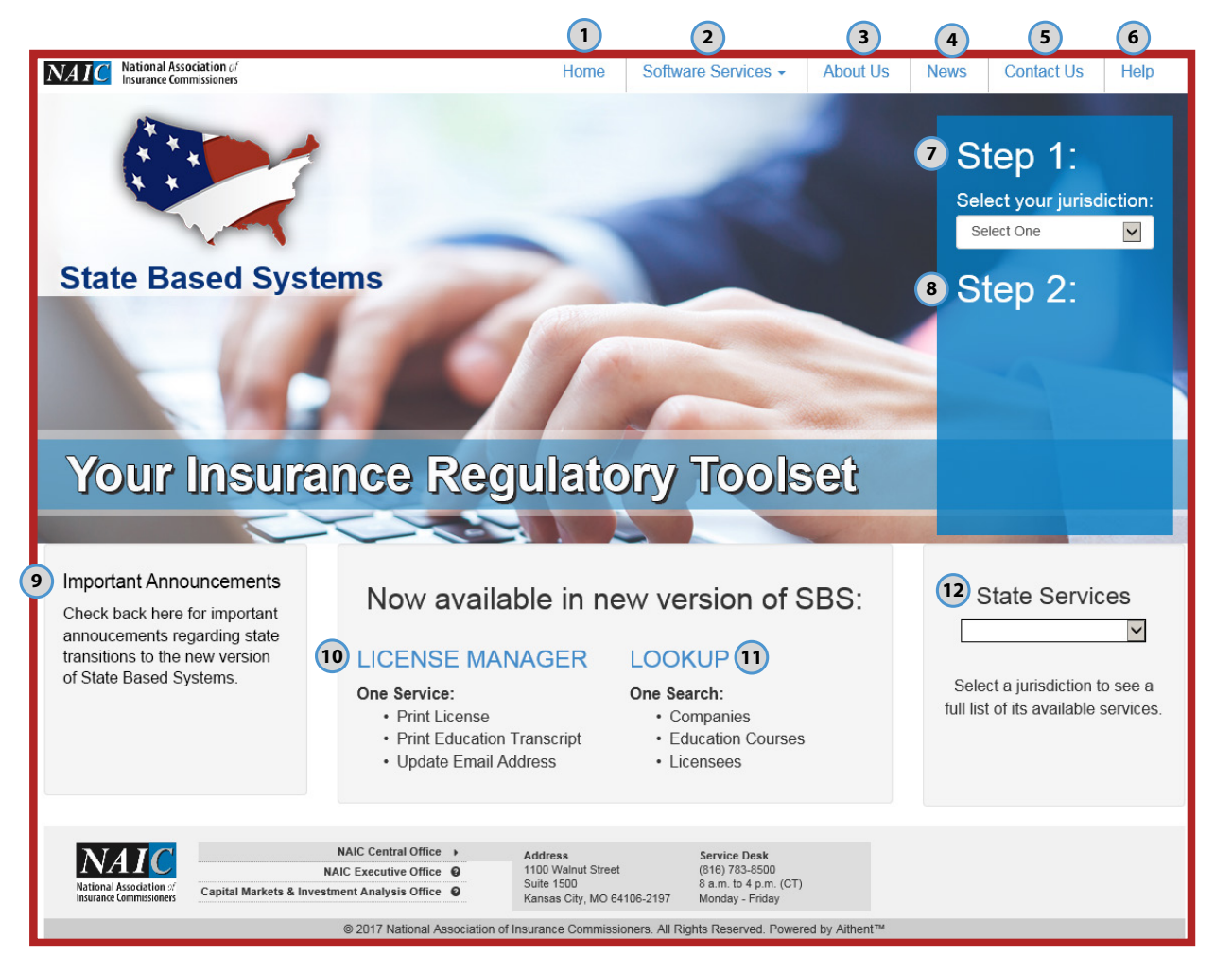

- 1 <u>SBS Home Button:</u> Return to this SBS website home page.
- Software Services Dropdown: Select the dropdown to find a list of services SBS offers for Regulators, Licensees, and SBS for Organizations.
- 3 <u>About Us:</u> Learn about State Based Systems, our staff, and the states served by SBS.
- 4 <u>News:</u> View headlines of SBS events.
- 5 <u>Contact Us:</u> Submit a question, find assistance in the support center, or contact the help desk.
- 6 <u>Help:</u> Find assistance in the support center for any questions about SBS services.
- Jurisdiction Dropdown: Select your jurisdiction to view the SBS services provided for your jurisdiction.
- Jurisdiction Services: After selecting your jurisdiction, links to SBS services will appear here.
- Important Announcements: Important announcements regarding state trasitions to the new version of SBS can be found here.
- License Manager: For jurisdictions on the new version, click this link in order to print your license, print your education transcript, or update your email address.
- 11 <u>Lookup</u>: For jurisdictions on the new version, click this link in order to look up company, licensee, or education course information.
- State Services: Select your jurisdiction to view a full list of your jurisdiction's SBS services.

NEED HELP? CONTACT THE SBS HELP DESK • SBSHELP@NAIC.ORG • 816-783-8990

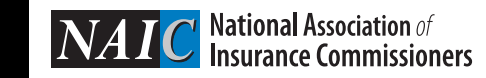